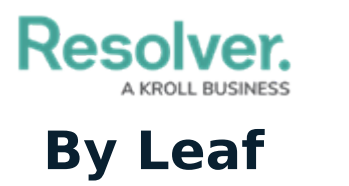

Last Modified on 10/08/2020 3:52 pm EDT

When the **By Leaf** tab is selected, the data definitions are organized alphabetically by the last object type in the data definition. All definitions displayed in the **By Leaf** tab are focus eligible. Clicking on a definition will display the **Edit Data Definition** page, where you can edit or delete the definition.

| Admin <b>: Data Definitions</b>                                                                                     |               | + CREATE DATA DEFINITION |
|----------------------------------------------------------------------------------------------------|---------------|--------------------------|
| By Ar                                                                                                    | nchor By Leaf |                          |
| The Data Definitions are grouped by the leaf Object Type, where all Data Definitions end on the same<br>Object Type |               |                          |
|                                                                                                    |               |                          |
| Location Definitions                                                                                                |               | REPORT FOCUS ELIGIBLE    |
| Location only                                                                                                    |               | REPORT FOCUS ELIGIBLE    |

The Data Definitions page with the By Leaf tab selected. The definitions are organized by the last object type in the data definition.